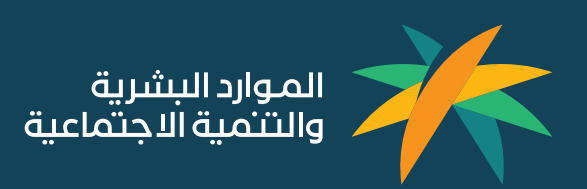

# User Guide – Access to Beneficiary Page

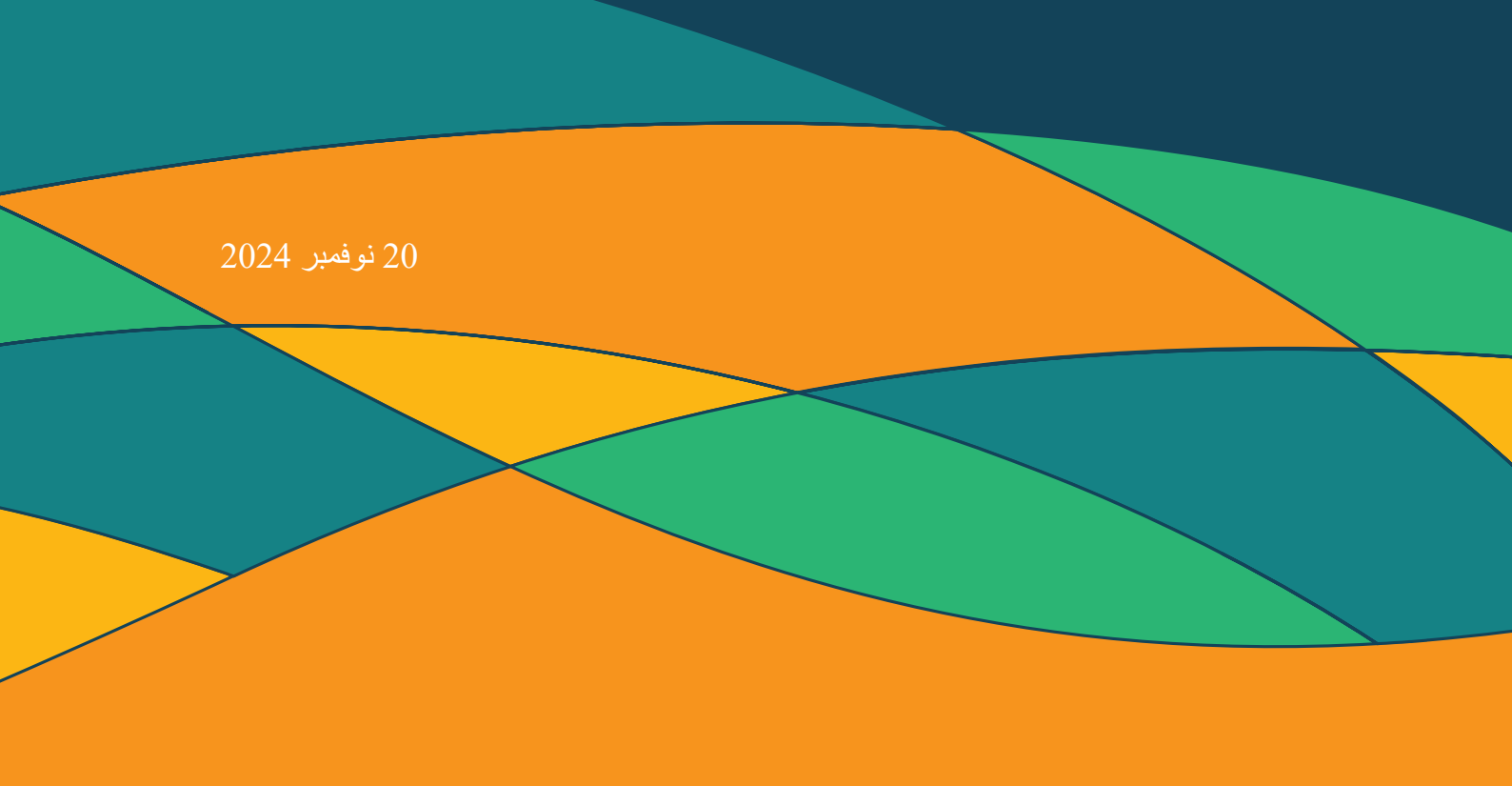

## Content

| 1. HO                                              | W TO ACCESS THE BENEFICIARY PAGE:                                                                                                    | 3                                                  |
|----------------------------------------------------|----------------------------------------------------------------------------------------------------|----------------------------------------------------|
| 1.1<br>1.2<br>1.3<br>1.4 A                         | ENTER MINISTRY OFFICIAL WEBSITE (HRSD.GOV.SA):<br>Place the cursor on Contact Us and then click on the Beneficiary Page<br>After selecting the beneficiary page, click on (Start the Service):<br>fter logging via Nafath, you can now raise a case according to the service: | 3<br>3<br>4<br>4                                   |
| .2 Ho                                              | W TO CREATE A COMPLAINT                                                                                                    | 5                                                  |
| 2.1<br>2.2<br>2.3<br>2.4<br>2.5<br>2.6             | PRESS ON COMPLAINTS                                                                                                    | 5<br>5<br>6<br>6<br>7<br>7<br>7                    |
| .3 Hov                                             | W TO CREATE COMPLAINT AGAINST MINISTRY STAFF                                                                                                    | 8                                                  |
| 3.1<br>3.2<br>3.3<br>3.4<br>3.5                    | SELECT COMPLAINT AGAINST MINISTRY STAFF                                                                                                    | 8<br>8<br>9<br>9<br>9<br>9<br>10                   |
| 4. How                                             | TO CREATE REQUESTS                                                                                                    | 11                                                 |
| 4.1 S<br>4.2 C<br>4.3 S<br>4.4 S<br>4.5 S<br>4.6 F | ELECT REQUESTS                                                                                                    | 11<br>11<br>12<br>12<br>12<br>13<br>13<br>13       |
| 5. How                                             | TO CREATE QUERY                                                                                                    | 14                                                 |
| 5.1<br>5.2<br>5.3<br>5.4<br>5.5<br>5.6             | SELECT QUERIES                                                                                                    | 14<br>14<br>15<br>15<br>16<br>16<br>16             |
| 6. Ho                                              | W TO CREATE ESCALATION ON PLATFORMS                                                                                                    | 17                                                 |
| 6.1<br>6.2<br>6.3<br>6.4<br>6.5<br>6.6<br>6.7      | PRESS ON ESCALATION ON PLATFORMS<br>CLICK ON ADD A REQUEST<br>SELECT THE SECTOR<br>SELECT THE PLATFORM<br>SELECT THE MAIN CATEGORY<br>SELECT THE SUBCATEGORY<br>FILL IN THE FIELDS AND PRESS SEND                                                                             | 17<br>17<br>18<br>18<br>18<br>19<br>19<br>19<br>20 |

#### 1. How to access the beneficiary page:

1.1 Enter Ministry official website (hrsd.gov.sa):

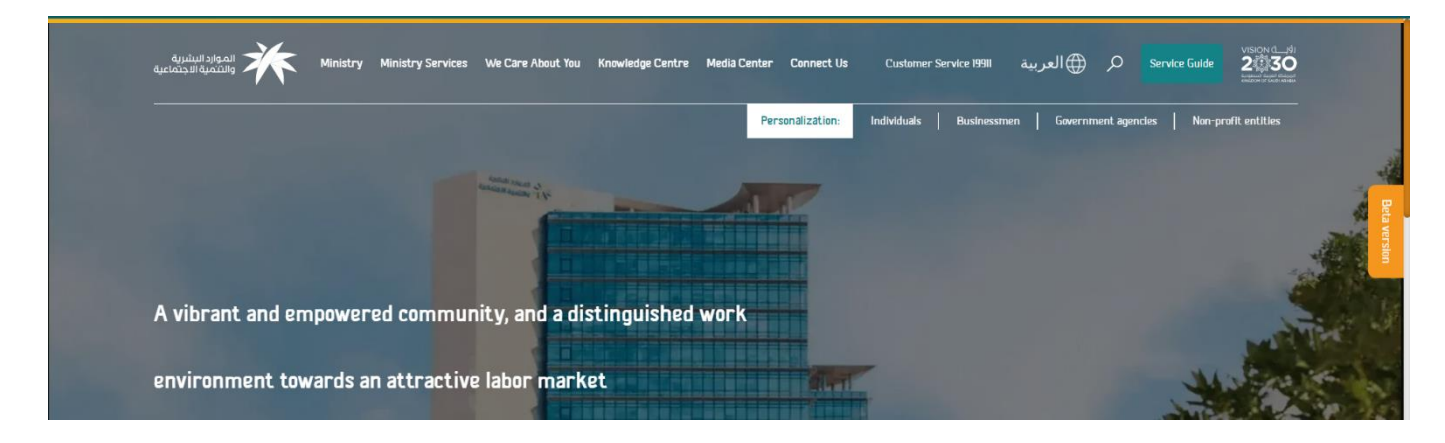

#### 1.2 Place the cursor on Contact Us and then click on the Beneficiary Page

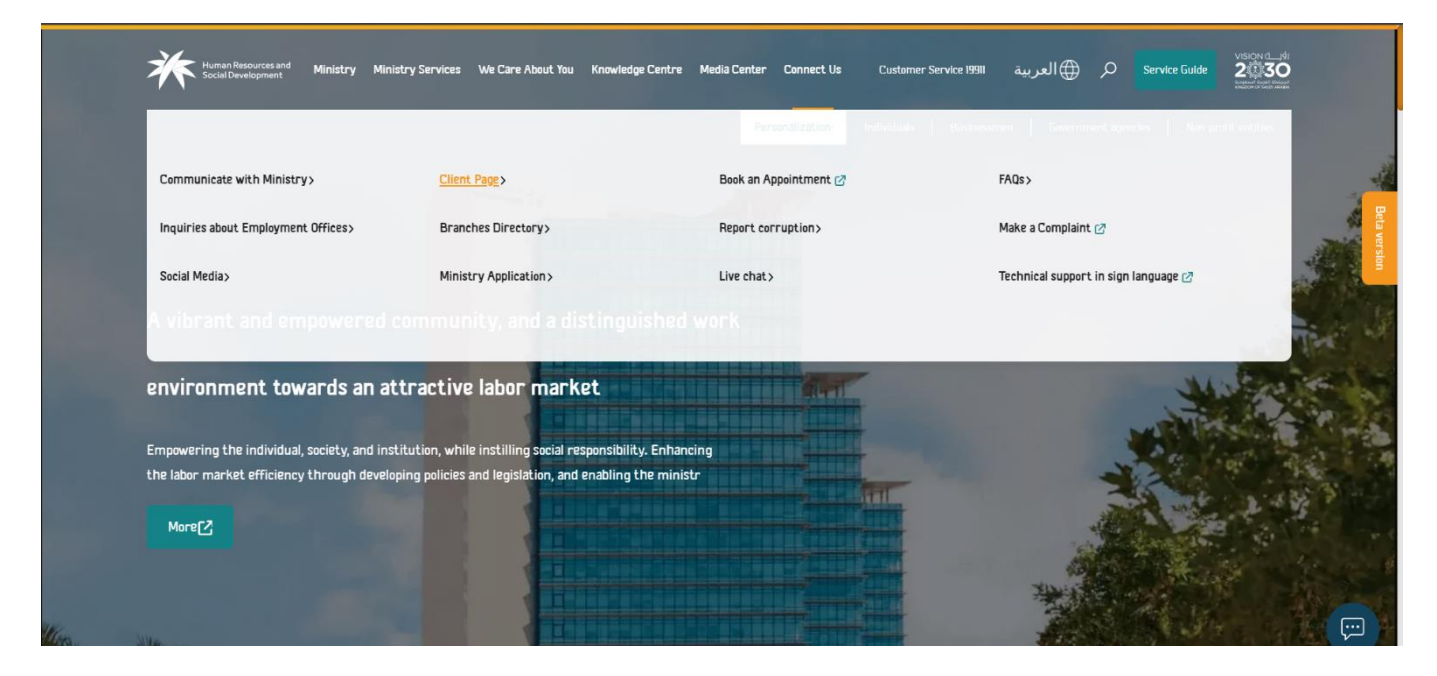

## 1.3 After selecting the beneficiary page, click on (Start the Service):

| Human Resources and Ministry Ministry Services We Care About You Knowledge Centre Media Center Connect Us Customer Service 1991                                                                                                    | VSION dwin<br>Service Guide 22030<br>Sector Part Mark                                                                                                    |              |
|----------------------------------------------------------------------------------------------------|----------------------------------------------------------------------------------------------------|--------------|
| Home Ministry Services Client page (Complaints and Reports)                                                                                                    |                                                                                                    |              |
| Service<br><b>Client page (Complaints and Reports)</b><br>It is possible through the portal (Client page): to submit a complaint or request to communicate with His<br>Excellency the Minister. It is a portal whose direct goal is to integrate the work of the ministry and society.<br>It works to increase the effectiveness of electronic communication and raise the percentage of public<br>participation in the partnership on the directions of the Ministry of Human Resources and Social | Start the service<br>Diding on Start the Servic will energy of tale external<br>without hit may have efference for exterior and social Development,<br>than the Minory of Ruman Resources and Social Development,<br>without | Beta version |
| Development. This portal also achieves communication with customers about the Ministry's various works<br>and services.                                                                                                    |                                                                                                    |              |
| 3.33464 🌪 🊖 🏠 🏠 (Pare Dis)                                                                                                    |                                                                                                    |              |
| Santra Loui Aanament. 💋                                                                                                    |                                                                                                    |              |
| Stens Required Documents FADs                                                                                                    |                                                                                                    |              |

## 1.4 After logging via Nafath, you can now raise a case according to the service:

| عية | الموارد البشرية<br>والشمية الاجتماء | Ministry | Ministry Services                   | We Care About You | Knowledge Center | Media Center | Contact Us | Customer Service  <br>19911 © | مصلح<br>۲ الوادعي م |  |
|-----|-------------------------------------|----------|-------------------------------------|-------------------|------------------|--------------|------------|-------------------------------|---------------------|--|
| W   | مصلح الوادعی elcome<br>Iome         |          |                                     |                   |                  |              |            |                               |                     |  |
| Se  | ervices                             |          |                                     |                   |                  |              |            |                               |                     |  |
|     |                                     |          | Q                                   |                   |                  |              | ?          | (                             |                     |  |
|     | Complaints                          |          | Create Complain<br>Ministry's Staff | ıt against        | Requests         |              | Queries    |                               | Escalations         |  |
|     |                                     |          |                                     |                   |                  |              |            |                               |                     |  |

## 2. How to create a Complaint

## 2.1 Press on Complaints

| الموارد البشرية<br>والتنمية الاجتماعية | Ministry Ministry Services        | We Care About You Knowledge Cen | iter Media Center Contact | t Us Customer Service  <br>19911 © | مصلح<br>۲ الوادعي<br>۱ |
|----------------------------------------|-----------------------------------|---------------------------------|---------------------------|------------------------------------|------------------------|
| مصلح الوادعين Welcome<br>Home          |                                   |                                 |                           |                                    |                        |
| Services                               |                                   |                                 |                           |                                    |                        |
|                                        |                                   |                                 |                           |                                    | <u>2</u> <∂<br>_}2     |
| Complaints                             | Create Compla<br>Ministry's Staff | nt against Requests             | s Qi                      | ueries                             | Escalations            |

| الموارد البشرية<br>والتلمية الاجتماعية | Ministry Services We | e Care About You Knowledge Cente   | er Media Center Co | ontact Us Customer Servic<br>19911 ( | مصلح<br>۲ الوادعي م ا |  |
|----------------------------------------|----------------------|------------------------------------|--------------------|--------------------------------------|-----------------------|--|
| Home > Complaints<br>Complaints        |                      |                                    |                    |                                      |                       |  |
|                                        |                      | V                                  |                    |                                      |                       |  |
| Request Number                         | , Q Request Sta      | itus 🗸 🖨 Choose                    | ~                  | =                                    | + Add Request         |  |
| C2407280337                            | 11:41 28/07/2024     | C2406260345                        | 11:28 26/06/2024   | C2404240214                          | 09:41 24/04/2024      |  |
| Status: Closed-Archived                |                      | Status: Resolved-Archived          |                    | Status: Resolved-Archived            |                       |  |
| Complaint                              |                      | Complaint                          |                    | Complaint                            |                       |  |
| Updating expatriate data in insurar    | nce                  | Sending facility data to insurance | •                  | Request visas based on gove          | rnment support        |  |
| C2401281135                            | 15:29 28/01/2024     | C2401281075                        | 14:51 28/01/2024   | C2401170461                          | 11:00 17/01/2024      |  |
| Status: Resolved-Archived              |                      | Status: Resolved-Archived          |                    | Status: Resolved-Archived            |                       |  |
| Complaint                              |                      | Complaint                          |                    | Complaint                            |                       |  |
| statment                               |                      | Request visas based on governm     | ent support        | Sustainability for people            |                       |  |

#### 2.3 Select the sector

| Create Complaint                          |                          |                                                                                      |                                       |
|-------------------------------------------|--------------------------|--------------------------------------------------------------------------------------|---------------------------------------|
|                                           |                          |                                                                                      |                                       |
|                                           |                          |                                                                                      |                                       |
|                                           |                          |                                                                                      |                                       |
| 1 In Which sector your complaint related? | In Which sector your con | nplaint related?                                                                     |                                       |
| 2 The main category                       |                          | 10000                                                                                |                                       |
|                                           | £03                      | (C)                                                                                  | e e e e e e e e e e e e e e e e e e e |
| 3 The subcategory                         | < (W)                    |                                                                                      | 08                                    |
| Greate a complaint                        | Labour                   | Development Sector                                                                   | Civil Service                         |
|                                           |                          |                                                                                      |                                       |
|                                           | HRSD unified application | <ul> <li>Home social care system.</li> <li>Vice for momention control for</li> </ul> | Job classification                    |
|                                           | violations               | persons with disabilities                                                            | teem-se                               |
|                                           |                          |                                                                                      |                                       |
|                                           |                          |                                                                                      |                                       |

#### 2.4 Select the Main category

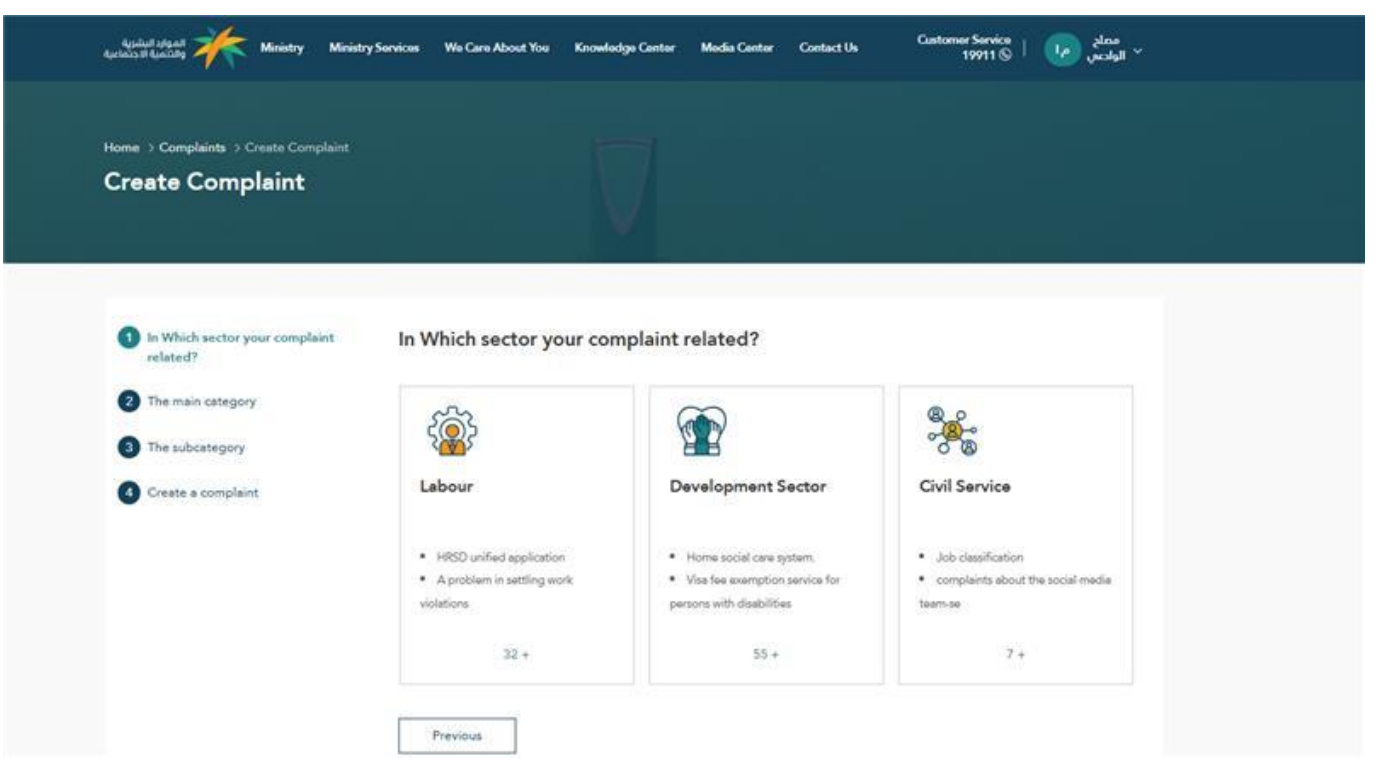

## 2.5 Select the Subcategory

| Create Complaint                           |                                                |                                                    |                                        |
|--------------------------------------------|------------------------------------------------|----------------------------------------------------|----------------------------------------|
|                                            |                                                |                                                    |                                        |
| In Which sector your complaint<br>related? | In Which sector your con                       | nplaint related?                                   |                                        |
| 2 The main category                        | 070                                            | $\sim$                                             |                                        |
| 3 The subcategory                          | 2007                                           |                                                    | ~~~~~~~~~~~~~~~~~~~~~~~~~~~~~~~~~~~~~~ |
| Create a complaint                         | Labour                                         | Development Sector                                 | Civil Service                          |
|                                            | LIND unified application                       | Home social care motors                            | Internet Section                       |
|                                            | <ul> <li>A problem in settling work</li> </ul> | <ul> <li>Visa fee exemption service for</li> </ul> | complaints about the social media      |
|                                            | 1111                                           | persons with disabilities                          | team-se                                |
|                                            | violations                                     |                                                    |                                        |

## 2.6 Fill in the fields and press send

| Home > Complaints > Create Complaint    |                              |                                 |      |
|-----------------------------------------|------------------------------|---------------------------------|------|
| Create Complaint                        |                              |                                 |      |
|                                         |                              |                                 |      |
|                                         |                              |                                 |      |
|                                         |                              |                                 |      |
| In Which sector your complaint related? | Complaint Information *      |                                 |      |
| 2 The main category                     |                              |                                 |      |
| The subsetterers                        |                              |                                 |      |
| • The subcategory                       |                              |                                 | 2000 |
| Create a complaint                      | Contact Info                 | Mobile *                        |      |
|                                         | Email -                      | Mobile -                        |      |
|                                         |                              |                                 |      |
|                                         | Region *                     | City                            |      |
|                                         | -<br>-                       |                                 | ~    |
|                                         |                              |                                 |      |
|                                         | Upload Files                 |                                 |      |
|                                         | Please Drag Files            | Here Or Click To Select         |      |
|                                         | Max File Size 3MB Files Type | PDF, JPG, JPEG, PNG, DOCX, XLSX |      |
|                                         |                              |                                 |      |

## 3. How to create Complaint against ministry staff

## 3.1 Select Complaint against ministry staff

| wetcome معلي الوادي العربي علي الوادي العربي علي الوادي العربي العربي ا | الموارد البشرية<br>والشمية الاجتماعية | y Ministry Services We Care About Y          | ou Knowledge Center Media | Center Contact Us C | معلج معلج<br>۲۱۹۹۱۱ © ۱۹۹۱۱ V |  |
|----------------------------------------------------------------------------------------------------|---------------------------------------|----------------------------------------------|---------------------------|---------------------|-------------------------------|--|
| Services                                                                                                    | مصلح الوادعن Welcome<br>Home          |                                              |                           |                     |                               |  |
|                                                                                                    | Services                              |                                              |                           |                     |                               |  |
|                                                                                                    |                                       | Q                                            |                           | ?                   | <mark>2&lt;</mark> つ<br>⊑≻2   |  |
| Complaints Create Complaint against Requests Queries Escalations                                                                                                    | Complaints                            | Create Complaint against<br>Ministry's Staff | Requests                  | Queries             | Escalations                   |  |

| قياملندا عليهما المعلمين المستعمر المستعمر المستعم<br>المستعمر المستعمر المستعمر المستعمر المستعمر المستعمر المستعمر المستعمر المستعمر المستعمر المستعمر المستعمر الم | Customer Service   المعلى المعلى المعلى المعلى المعلى المعلى المعلي المعلى المعلى المعلي المعلي معلي المعلي الم |
|----------------------------------------------------------------------------------------------------|----------------------------------------------------------------------------------------------------|
| Home > Complaints Against Ministry Stuff<br>Complaints Against Ministry Stuff                                                                                                    |                                                                                                    |
| Request Number 🔎 Request Status 💌 🗑 Choose 💌                                                                                                    | = + Add Request                                                                                                    |
| No Requests                                                                                                    |                                                                                                    |

## 3.3 Select the Main category

| الموارد النشرية Ministry N<br>والشمية الاجتماعية               | linistry Services We Care About You Knowledg      | e Center Media Center Contact Us                          | Customer Service   مملع<br>19911 ©   الوادعي                                                                                               |  |
|----------------------------------------------------------------|---------------------------------------------------|-----------------------------------------------------------|----------------------------------------------------------------------------------------------------|--|
| Home > Complaints Against Ministry St<br>Complaint Against N   | uff > Complaint Against Ministry Stuff Submitting | 7                                                         |                                                                                                    |  |
| <ol> <li>The main category</li> <li>The subcategory</li> </ol> | The main category                                 |                                                           |                                                                                                    |  |
| 3 Create a complaint                                           | Managerial Complaints     Cronyisim     Nepotisim | Financial Complaints     bribery     locting public money | Behavioural Complaints     Abuse of functional authority     Imposing the penalty unlawfully or     under the guise of the public interest |  |
|                                                                | 2+                                                | looting public money                                      | 3+                                                                                                    |  |

## 3.4 Select the Subcategory

| Ministry N والتنمية الاجتماع                                                                                                    | finistry Services We Care About You Knowledg                                    | e Center Media Center Contact Us                                               | مملح<br>19911 ©   مملح<br>الوادىس ×                                                                                                    |  |
|----------------------------------------------------------------------------------------------------|---------------------------------------------------------------------------------|--------------------------------------------------------------------------------|----------------------------------------------------------------------------------------------------|--|
| ome > Complaints Against Ministry S<br>Complaint Against N                                                                                                    | tuff > Complaint Against Ministry Stuff Submitting<br>finistry Stuff Submitting |                                                                                |                                                                                                    |  |
| 1 The main category                                                                                                    | The main category                                                               |                                                                                |                                                                                                    |  |
| The sub-set of the set of the set |                                                                                 |                                                                                |                                                                                                    |  |
| <ol> <li>The subcategory</li> <li>Create a complaint</li> </ol>                                                                                                    | Managerial Complaints                                                           | Financial Complaints                                                           | Behavioural Complaints                                                                                                    |  |
| <ul><li>2 The subcategory</li><li>3 Create a complaint</li></ul>                                                                                                    | Managerial Complaints <ul> <li>Cronylsim</li> <li>Nepotisim</li> </ul>          | Financial Complaints <ul> <li>bribery</li> <li>looting public money</li> </ul> | Behavioural Complaints     Abuse of functional authority     Imposing the penalty unlawfully or     under the guise of the public interest |  |

## 3.5 Fill in the fields and press send

| قیدلمته یا قیمتمانه<br>Home > Complaints Against Ministry ! | Stuff > Complaint Against Ministry Stuff Submitting                                                                                                    | mer media Center Contact da 19911                                                                                                    | ✓ الوادين 2 <sup>1</sup> ↓ ②                                    |  |
|-------------------------------------------------------------|----------------------------------------------------------------------------------------------------|----------------------------------------------------------------------------------------------------|-----------------------------------------------------------------|--|
| Complaint Against N                                         | Ministry Stuff Submitting                                                                                                    |                                                                                                    |                                                                 |  |
|                                                             |                                                                                                    |                                                                                                    |                                                                 |  |
|                                                             |                                                                                                    |                                                                                                    |                                                                 |  |
| 1 The main category                                         | Complaint Information *                                                                                                    |                                                                                                    |                                                                 |  |
| 2 The subcategory                                           |                                                                                                    |                                                                                                    |                                                                 |  |
| 3 Create a complaint                                        |                                                                                                    |                                                                                                    |                                                                 |  |
|                                                             |                                                                                                    |                                                                                                    | 2000                                                            |  |
|                                                             | Contact Info<br>Email *                                                                                                    | Mobile *                                                                                                    |                                                                 |  |
|                                                             |                                                                                                    |                                                                                                    |                                                                 |  |
|                                                             |                                                                                                    |                                                                                                    |                                                                 |  |
|                                                             | Region *                                                                                                    | City *                                                                                                    |                                                                 |  |
|                                                             |                                                                                                    | ~                                                                                                    | ~                                                               |  |
|                                                             | Upload Files                                                                                                    |                                                                                                    |                                                                 |  |
|                                                             | Ple:<br>Mex File S                                                                                                    | ase Drag Files Here <b>Or Click To Select</b><br>ize 3MB Files Type PDF, JPG, JPEG, PNG, DOCK XLSX                                                                                         |                                                                 |  |
|                                                             | Agency                                                                                                    | Management                                                                                                    |                                                                 |  |
|                                                             |                                                                                                    |                                                                                                    |                                                                 |  |
|                                                             | I hereby confirm that complaint submit<br>proven to be incorrect, and that I will be<br>and false lawsuits issued by Cabinet Re<br>validity of the complaint. | ted by me is valid and I bear full responsibility for its cons<br>e under the penalty of the rules for limiting the effects of<br>solution No. (94) dated 4/25/1406.1 have provided evider | equences if it is<br>malicious complaints<br>nce to support the |  |
|                                                             |                                                                                                    |                                                                                                    |                                                                 |  |

## 4. How to create Requests

## 4.1 Select Requests

| رية<br>تماعية | الموارد البشر<br>والتنمية الاج | Ministry | Ministry Services                   | We Care About You | Knowledge Center | Media Center | Contact Us | Customer Service<br>19911 © | مصلح<br>۲ الوادعي م     |  |
|---------------|--------------------------------|----------|-------------------------------------|-------------------|------------------|--------------|------------|-----------------------------|-------------------------|--|
| welc<br>Ha    | مصلح الوادعي ome<br>me         |          |                                     |                   |                  |              |            |                             |                         |  |
| Ser           | vices                          |          |                                     |                   |                  |              |            |                             |                         |  |
|               |                                |          |                                     |                   |                  |              | ?          | (                           | <u>2</u><br>2<br>2<br>2 |  |
|               | Complaints                     |          | Create Complair<br>Ministry's Staff | nt against        | Requests         |              | Queries    |                             | Escalations             |  |

| نىرية<br>اجتماعية | الموارد البش<br>والنتمية ال | Ministry Services We Care About You | Knowledge Center Media Ce | nter Contect Us | Customer Service | مصلح<br>۲ الوادعي م |  |
|-------------------|-----------------------------|-------------------------------------|---------------------------|-----------------|------------------|---------------------|--|
| Home<br>Rec       | → Requests<br>quests        |                                     | $\nabla$                  |                 |                  |                     |  |
| Req               | quest Number                | D Request Status 🗸                  | 🗑 Choose 🗸 🗸              |                 | = =              | + Add Request       |  |
|                   |                             |                                     | .~.                       |                 |                  |                     |  |
|                   |                             | 1                                   | No Requests               |                 |                  |                     |  |
|                   |                             |                                     |                           |                 |                  |                     |  |

#### 4.3 Select the sector

| Apalast algant affecting Ministry Minist | ry Services We Care About You Knowledge Center Media Center Contact Us Centomer Service   🐶 gena<br>19911 🛇 |  |
|------------------------------------------|----------------------------------------------------------------------------------------------------|--|
|                                          |                                                                                                    |  |
| Home > Requests > Submit                 |                                                                                                    |  |
| Submit                                   |                                                                                                    |  |
|                                          |                                                                                                    |  |
|                                          |                                                                                                    |  |
|                                          |                                                                                                    |  |
|                                          |                                                                                                    |  |
| In Which Sector Your Request<br>Related? | In Which Sector Your Request Related?                                                                       |  |
| The main category                        |                                                                                                    |  |
| Contraction Contractory                  |                                                                                                    |  |
| 3 The subcategory                        |                                                                                                    |  |
| A Schemen Property                       | Development Sector                                                                                          |  |
| Sourceston request                       |                                                                                                    |  |
|                                          |                                                                                                    |  |
|                                          | Change the small registered on the obtions                                                                  |  |
|                                          | Add the name of the center to the                                                                           |  |
|                                          | data recovery service                                                                                       |  |
|                                          |                                                                                                    |  |
|                                          | 16 -                                                                                                    |  |
|                                          |                                                                                                    |  |
|                                          |                                                                                                    |  |
|                                          | Previous                                                                                                    |  |

## 4.4 Select in which sector your request related

| الموارد البشرية Ministry Minis<br>والاشمية الاجتماعية                                            | try Services We Care About You Knowledge                                       | Center Media Center Contact Us                                                                                                    | معلع<br>19911 ©   دمعلع × Customer Service<br>الوادي ×                                                                                             |
|--------------------------------------------------------------------------------------------------|--------------------------------------------------------------------------------|----------------------------------------------------------------------------------------------------|----------------------------------------------------------------------------------------------------|
| Home > Requests > Submit<br>Submit                                                               |                                                                                |                                                                                                    |                                                                                                    |
| In Which Sector Your Request<br>Related?                                                         | In Which Sector Your Requ                                                      | est Related?                                                                                                    |                                                                                                    |
| <ul> <li>2 The main category</li> <li>3 The subcategory</li> <li>4 Submission Request</li> </ul> | Electronic services<br>volunteering platform<br>• Training to use the platform | Issuing a vocational<br>training certificate for<br>people with disabilities<br>• Issuing a vocational training<br>certificate for people with disabilities | Monthly training bonus<br>(vocational) for people<br>with disabilities<br>• Monthly training bonus<br>(vocational) for people with<br>disabilities |
|                                                                                                  | Issuing a concession card                                                      | Request to join a social care home                                                                                                    | Request to support the elderly                                                                                                    |
|                                                                                                  | Issuing a concession card                                                      | Request to join a social care home                                                                                                    | Request for elderly support                                                                                                    |

## 4.5 Select the Subcategory

| Home → Requests → Submit                                                                                                    |                                                       |               |         |  |  |  |
|----------------------------------------------------------------------------------------------------|-------------------------------------------------------|---------------|---------|--|--|--|
| Submit                                                                                                    |                                                       |               |         |  |  |  |
|                                                                                                    |                                                       |               |         |  |  |  |
|                                                                                                    |                                                       |               |         |  |  |  |
|                                                                                                    |                                                       |               |         |  |  |  |
| 1 In Which Sector Your Request<br>Related?                                                                                                    | In Which Sector Yo                                    | our Request R | elated? |  |  |  |
| <ol> <li>In Which Sector Your Request<br/>Related?</li> <li>The main category</li> </ol>                                                      | In Which Sector Yo                                    | our Request R | elated? |  |  |  |
| <ol> <li>In Which Sector Your Request<br/>Related?</li> <li>The main category</li> <li>The subcategory</li> </ol>                             | In Which Sector Yo<br>Training to use the<br>platform | our Request R | elated? |  |  |  |
| <ol> <li>In Which Sector Your Request<br/>Related?</li> <li>The main category</li> <li>The subcategory</li> <li>Submission Request</li> </ol> | In Which Sector Yo<br>Training to use the<br>platform | our Request R | elated? |  |  |  |

## 4.6 Fill in the fields and press send

| الموارد البشرية<br>موانسمية الاجتماعية<br>المعنية الاجتماعية المعنية الاجتماعية الاجتماعية المعنية المعنية المعنية المعنية المعنية ال | try Services We Care About You Knowledge Cer | nter Media Center Contact Us                                                                    | مملح معلج (Customer Service   الوادعي ~<br>الوادعي ب |
|----------------------------------------------------------------------------------------------------|----------------------------------------------|-------------------------------------------------------------------------------------------------|------------------------------------------------------|
| Home → Requests → Submit<br>Submit                                                                                                    | $\nabla$                                     |                                                                                                 |                                                      |
| 1 In Which Sector Your Request<br>Related?<br>2 The main category                                                                     | Request Information *                        |                                                                                                 |                                                      |
| <ul><li>3 The subcategory</li><li>4 Submission Request</li></ul>                                                                      | Contact Info                                 | Mobile *                                                                                        | 2000                                                 |
|                                                                                                    |                                              |                                                                                                 |                                                      |
|                                                                                                    | Vpload Files                                 | • City                                                                                          | ~                                                    |
|                                                                                                    | -<br>Plea<br>Max File Si                     | se Drag Files Here <b>Or Click To Select</b><br>te 3MB Files Type PDF, JPG, JPEG, PNG, DOCK, XI | SX.                                                  |
|                                                                                                    | Previous                                     |                                                                                                 | Submit Request                                       |

## 5. How to create Query

## 5.1 Select Queries

| الموارد البشرية<br>والتنمية الاجتماعية | stry Ministry Services            | We Care About You | Knowledge Center | Media Center | Contact Us | Customer Service<br>19911 © | مصلح<br>الوادعى م  |  |
|----------------------------------------|-----------------------------------|-------------------|------------------|--------------|------------|-----------------------------|--------------------|--|
| مصلح الوادعی Welcome<br>Home           |                                   |                   |                  |              |            |                             |                    |  |
| Services                               |                                   |                   |                  |              |            |                             |                    |  |
|                                        | C                                 | 2                 |                  |              | ?          |                             | <u>2</u> <∂<br>_}2 |  |
| Complaints                             | Create Compla<br>Ministry's Staff | int against       | Requests         |              | Queries    |                             | Escalations        |  |

| الموارد البشرية<br>والتنمية الاجتماعية | linistry Ministry Services We Care About You | u Knowledge Center Media Center | Customer Service<br>Contact Us<br>19911 S | مملع<br>۲ الوادعي م |
|----------------------------------------|----------------------------------------------|---------------------------------|-------------------------------------------|---------------------|
| Home > Queries<br>Queries              |                                              |                                 |                                           |                     |
| Request Number                         | D Request Status 🗸                           | Choose 🗸                        | - #                                       | + Add Request       |
|                                        |                                              | •~•                             | 0                                         |                     |
|                                        |                                              | No Queries<br>+ Add Query       |                                           |                     |

#### 5.3 Select the Sector

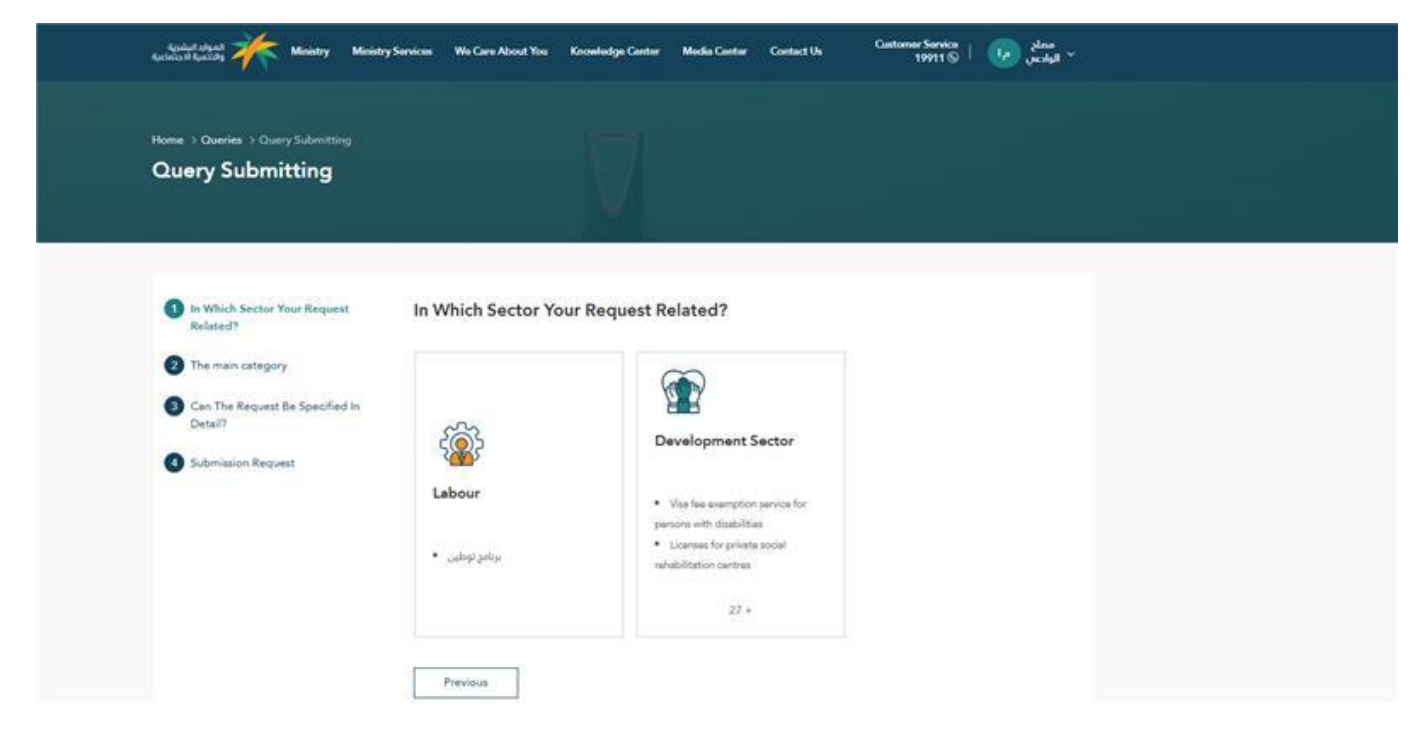

#### 5.4 Select the Main category

| Home > Queries > Query Submitting                                                              |                                                              |     |  |  |
|------------------------------------------------------------------------------------------------|--------------------------------------------------------------|-----|--|--|
| Query Submitting                                                                               |                                                              |     |  |  |
| (3) In Which Sector Your Request<br>Related?                                                   | The main category                                            | (   |  |  |
| <ul> <li>2 The main category</li> <li>3 Can The Request Be Specified in<br/>Detail?</li> </ul> | برنامج توطين                                                 |     |  |  |
| Submission Request                                                                             | Sustainability of individua     Remove from whitelat     6 + | ala |  |  |

## 5.5 Select the Subcategory

| Home > Queries > Query Submitting          |                          |                             |                  |  |
|--------------------------------------------|--------------------------|-----------------------------|------------------|--|
| Query Submitting                           |                          |                             |                  |  |
|                                            |                          |                             |                  |  |
|                                            |                          |                             |                  |  |
| In Which Sector Your Request<br>Related?   | Can The Request Be Speci | ified In Detail?            |                  |  |
| 2 The main category                        | Joining Requests -       | Contact the program         | Proposals        |  |
| Can The Request Be Specified<br>In Detail? | Facilities               |                             | Sette Marganolog |  |
| Submission Request                         | Work remotely or move    | Sustainability - facilities | Wage Support -   |  |
|                                            |                          |                             | Establishments   |  |
|                                            |                          |                             |                  |  |
|                                            | Remove from whitelist    | Sustainability of           |                  |  |

## 5.6 Fill in the fields and press send

| 1 Which Sector Your Request<br>Related? | Query Information * |          |  |
|-----------------------------------------|---------------------|----------|--|
| 2 The main category                     |                     |          |  |
| 3 Can The Request Be Specified In       |                     |          |  |
| Submission Request                      | Contact Info        | 2000     |  |
|                                         | Email *             | Mobile * |  |
|                                         |                     |          |  |
|                                         | Region *            | City     |  |
|                                         | Lioload Eiler       |          |  |
|                                         | opousties           |          |  |
|                                         |                     |          |  |

## 6. How to create Escalation on Platforms

#### 6.1 Press on Escalation on Platforms

| وادعن Welcome<br>Home | مصلح الا  |                                              |          |         |           |    |
|-----------------------|-----------|----------------------------------------------|----------|---------|-----------|----|
|                       |           |                                              |          |         |           |    |
| Services              |           |                                              |          |         |           |    |
| Ę                     |           | Q                                            |          | ?       |           | 2  |
| Com                   | plaints C | :reate Complaint against<br>Ainistry's Staff | Requests | Queries | Escalatic | ns |

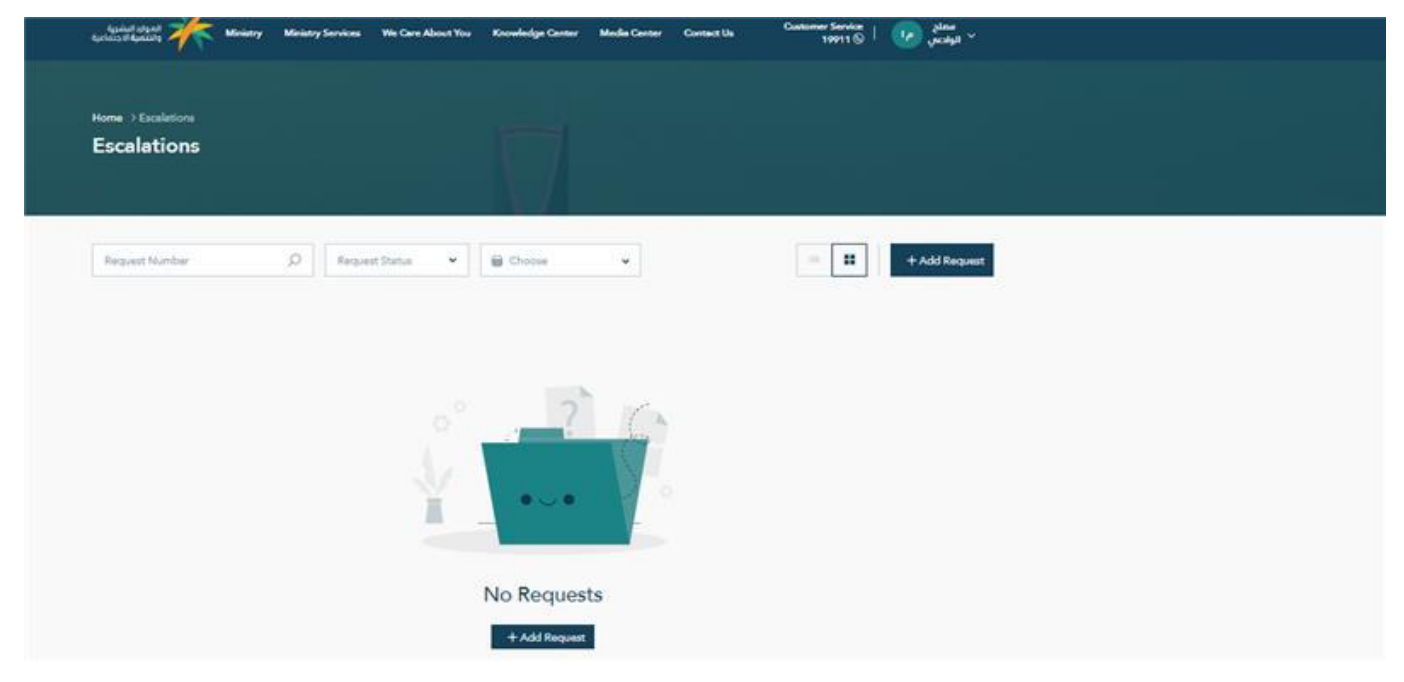

#### 6.3 Select the Sector

| Home > Escalations > Add Request                                                                                    |                                                                              |                                        |                                        |  |
|----------------------------------------------------------------------------------------------------|------------------------------------------------------------------------------|----------------------------------------|----------------------------------------|--|
| Add Request                                                                                                    |                                                                              | V                                      |                                        |  |
| In Which Sector Your Request<br>Related?                                                                            | In Which Sector Your H                                                       | Request Related?                       |                                        |  |
| <ul> <li>2 In Which Entity your request related?</li> <li>3 The main category</li> <li>4 The subcategory</li> </ul> | Labour                                                                       | Development Sector                     | © ○<br>○ ②<br>Civil Service            |  |
| 5 Submission Request                                                                                                | <ul> <li>Musaned platform</li> <li>Donation platform</li> <li>5 +</li> </ul> | Musaned platform     Donation platform | Musaned platform     Donation platform |  |

## 6.4 Select the Platform

| الموارد البشرية<br>والتنمية الاجتماعية                           | nistry Ministry Services We Care About You K | Gnowledge Center Media Center Cont | مطلح Customer Service   مطلح act Us 19911 ©   ۲۰۰۰ ۲۰۰۰ ۲۰۰۰ ۲۰۰۰ ۲۰۰۰ ۲۰۰۰ ۲۰۰۰ |  |
|------------------------------------------------------------------|----------------------------------------------|------------------------------------|----------------------------------------------------------------------------------|--|
| Home > Escalations > Add F<br>Add Request                        | Request                                      | 7                                  |                                                                                  |  |
| 1 In Which Sector Your F<br>Related?                             | Request In Which Entity your                 | request related?                   |                                                                                  |  |
| In Which Entity your r<br>related?                               | Freelancing platform                         | Qiwa platform                      | Musaned platform                                                                 |  |
| 3 The main category                                              |                                              |                                    |                                                                                  |  |
| <ul><li>4 The subcategory</li><li>5 Submission Request</li></ul> | Remote work platforr                         | m Flexible working<br>platform     | Madad platform                                                                   |  |
|                                                                  | Ajeer platform                               |                                    |                                                                                  |  |
|                                                                  | Previous                                     |                                    |                                                                                  |  |

## 6.5 Select the Main category

| الموارد البشرية Ministry Ministr           | ry Services We Care About You Knowle    | dge Center Media Center Contact Us    | معلج معلج (Customer Service<br>19911 © الواديس ~ |  |
|--------------------------------------------|-----------------------------------------|---------------------------------------|--------------------------------------------------|--|
|                                            |                                         |                                       |                                                  |  |
| Home > Escalations > Add Request           |                                         |                                       |                                                  |  |
| Add Request                                |                                         |                                       |                                                  |  |
|                                            |                                         |                                       |                                                  |  |
|                                            |                                         |                                       |                                                  |  |
|                                            |                                         |                                       |                                                  |  |
|                                            |                                         |                                       |                                                  |  |
| 1 In Which Sector Your Request<br>Related? | The main category                       |                                       |                                                  |  |
| 2 In Which Entity your request             |                                         |                                       |                                                  |  |
| related?                                   | Issuing a document.                     | Document renewal.                     | Cancellation of the self-                        |  |
| The main estamony                          |                                         |                                       | employment document.                             |  |
| 5 The main category                        |                                         |                                       | <ul> <li>Cancellation of the self-</li> </ul>    |  |
| 4 The subcategory                          | <ul> <li>Issuing a document.</li> </ul> | <ul> <li>Document renewal.</li> </ul> | employment document.                             |  |
|                                            |                                         |                                       |                                                  |  |
|                                            |                                         |                                       |                                                  |  |
| 5 Submission Request                       |                                         |                                       |                                                  |  |
| 5 Submission Request                       | Previous                                |                                       |                                                  |  |

## 6.6 Select the Subcategory

| الموارد البشرية Ministry Ministry Ministry | Services We Care About You Know                                                                                                    | rledge Center Media Center | Contact Us Custo | omer Service<br>19911 🕲   🏼 📭 | مصلح<br>۲ الوادعی |
|--------------------------------------------|----------------------------------------------------------------------------------------------------|----------------------------|------------------|-------------------------------|-------------------|
|                                            |                                                                                                    |                            |                  |                               |                   |
| Home > Escalations > Add Request           |                                                                                                    |                            |                  |                               |                   |
| Add Request                                |                                                                                                    |                            |                  |                               |                   |
|                                            |                                                                                                    |                            |                  |                               |                   |
|                                            | . And the second second |                            |                  |                               |                   |
|                                            |                                                                                                    |                            |                  |                               |                   |
| 1 In Which Sector Your Request<br>Related? | The subcategory                                                                                                    |                            |                  |                               |                   |
| In Which Entity your request related?      | Issuing a document.                                                                                                    |                            |                  |                               |                   |
| 3 The main category                        |                                                                                                    |                            |                  |                               |                   |
| 4 The subcategory                          | Previous                                                                                                    |                            |                  |                               |                   |
| 5 Submission Request                       |                                                                                                    |                            |                  |                               |                   |
| -                                          |                                                                                                    |                            |                  |                               |                   |

## 6.7 Fill in the fields and press send

| الموارد النشرية Ministry Ministry Ser والنثمية الاجتماعية | vices We Care About You Kn | nowledge Center Media Center | r Contact Us | Customer Service<br>19911 ြ | مملح<br>الوادعى م |  |
|-----------------------------------------------------------|----------------------------|------------------------------|--------------|-----------------------------|-------------------|--|
| Home > Escalations > Add Request Add Request              |                            |                              |              |                             |                   |  |
| In Which Sector Your Request<br>Related?                  | The subcategory            |                              |              |                             |                   |  |
| 2 In Which Entity your request related?                   | Issuing a document.        |                              |              |                             |                   |  |
| The subcategory     The subcategory                       | Previous                   |                              |              |                             |                   |  |
| 5 Submission Request                                      |                            |                              |              |                             |                   |  |